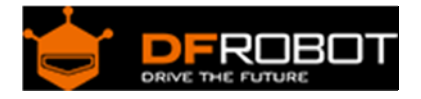

# Wido-WIFI IoT Node SKU:DFR0321

From Robot Wiki

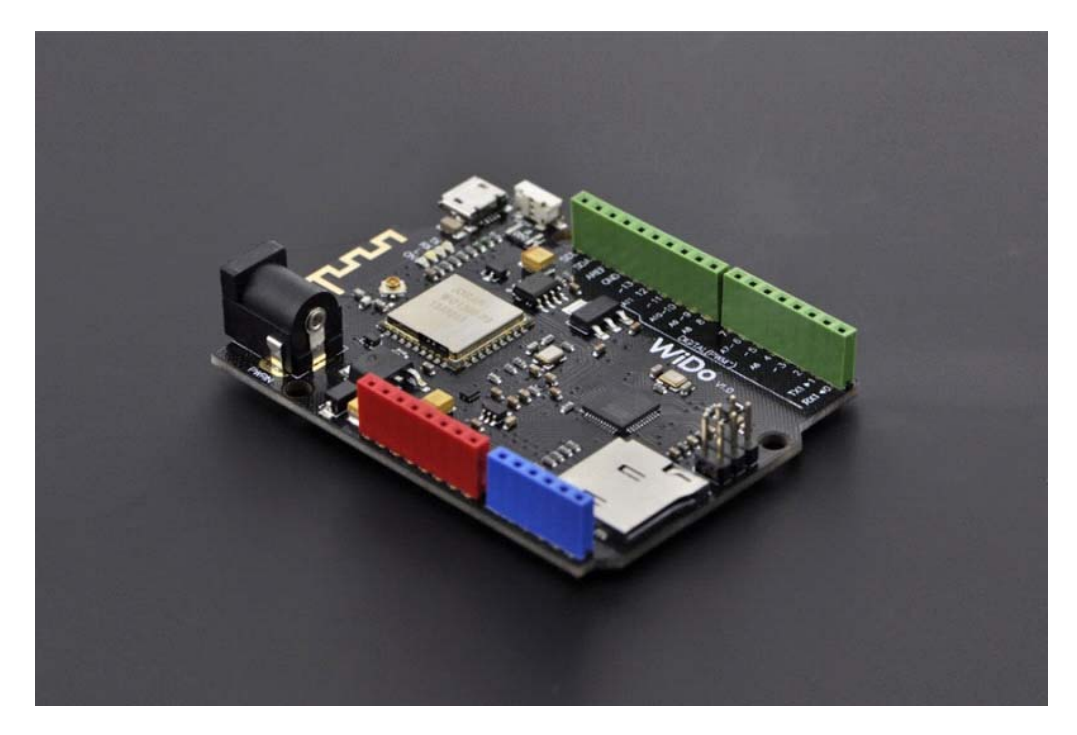

## Contents

- 1 Introduction
- 2 Specification
- 3 Application
- 4 PinOut
- 5 Tutorial
  - $\circ \quad 5.1 \, \text{Tutorial} \, 1$ 
    - 5.1.1 Step 1
    - 5.1.2 Step 2
  - o 5.2 Tutorial 2
    - 5.2.1 Step 1
    - 5.2.2 Step 2
  - o 5.3 Tutorial 3
    - 5.3.1 Step 1
    - 5.3.2 Step 2
- 6 Trouble shooting

## Introduction

Wido is an Arduino compatible WIFI IoT Node development board, which integrates with WG1300 WIFI solution. The microcontroller of Wido is ATMEL ATmega32U4.

#### Specification

- Power Supply range: 5v or 7-12v
- Arduino Leonardo Compatible
- Integrate with WG1300 WIFI chip and support 2.4GHz IEEE 802.11 b/g network
- WIFi and MicroSD driven by SPI port
- On board 2.4G PCB Antenna
- Driver pins:
  - WIFI Module-D7(IRQ),D5(VBAT),D10(CS),D14(MISO),D15(SCK),D16(MOSI)
  - MicroSD-D4(CS), D14(MISO), D15(SCK), D16(MOSI)

## Application

- M2M Sensor Node development
- Toys
- Gaming
- mart Home Device

#### PinOut

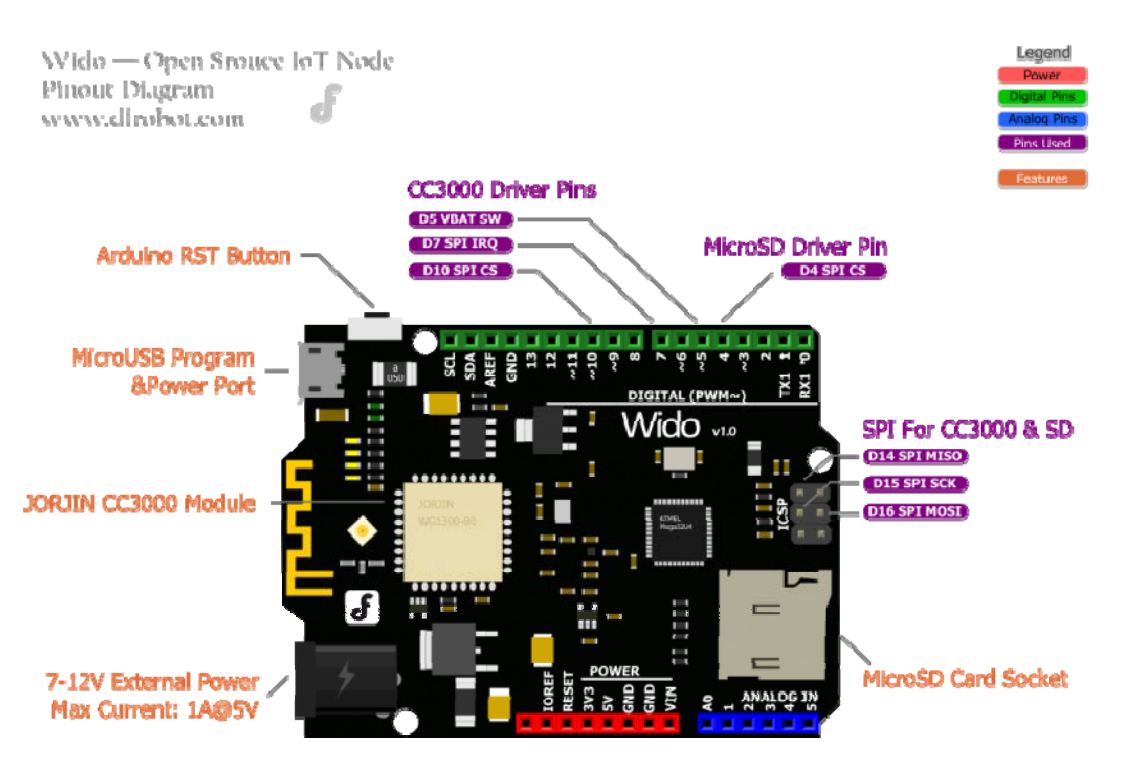

Fig1: Wido Pin Out

### Tutorial

#### Tutorial 1

First of all, we will bring you a step by step tutorial to lead finish the Wido router connection configuration and make it work as a TCP client connected to the local server.

Step 1

- Wido 1unit
- MicroUSB Cable 1unit

#### Step 2

1. Install the Arduino library to your Arduino IDE. This library for Wido is forked from Adafruit. They've finished an awesome project for this CC3000 development. Based on this library, we updated the pin configuration and extended some application sample codes. For more details from Github

2. Open the sample code, which is named buildtest.

| 0                                        | buildtest   Arduino 1.0.5                                     | ×                         |
|------------------------------------------|---------------------------------------------------------------|---------------------------|
| File Edit Sketch Tools Help              |                                                               |                           |
|                                          |                                                               | P                         |
| buildtest                                |                                                               |                           |
| It's a good idea to run this shot        | tch when first setting up the                                 | ^                         |
| modula.                                  |                                                               |                           |
|                                          |                                                               |                           |
| */                                       |                                                               |                           |
| #include (Adafruit_CC3000.b)             |                                                               |                           |
| @include <ccspi. h=""></ccspi.>          |                                                               |                           |
| #includs (CPI. h)                        |                                                               |                           |
| #include (string h)                      |                                                               |                           |
| @include "utility/debug h"               |                                                               |                           |
| // Config the interrupt and conte        | al pina en Vide                                               |                           |
| #define ADAFRUIT CC3000 IEq 7            |                                                               |                           |
| #define ADAFBULT CC3000 VEAT S           |                                                               |                           |
| #define ADAFEUIT_CCB000_CS 10            |                                                               |                           |
| Material (2000) and the second           | COMPAREMENT COMPAREMENT COMPAREMENT COMPAREMENT COMPAREMENT   |                           |
| Matria (_0.5000 (05000 - Matria)         | SPI CLOCE HIVIDES): // you can change thin clack about but HI |                           |
|                                          |                                                               |                           |
| //Flease enter the SSID and party        | and of the router you want to connect                         |                           |
| #define #LAN SSID                        | k' // cannot be Longer than 22 characters!                    |                           |
| #define #LAM_PASS 'myPanner              | ard"                                                          |                           |
|                                          |                                                               |                           |
| // Security can be WLAN_SEC_VHSEC        | , NLAN_SEC_NEF, NLAN_SEC_NEA or NLAN_SEC_NEAD                 |                           |
| #define WLAN_SECURITY WLAN_SEC.          | KPA2                                                          |                           |
|                                          |                                                               |                           |
| void natup (void)                        |                                                               |                           |
| 4                                        |                                                               |                           |
| Serial.begin(115200);                    |                                                               |                           |
| Serial.println@("Rells, CC300            | 00(\n"));                                                     |                           |
| displayBriverNede ();                    |                                                               |                           |
| //Measurs the free Num                   |                                                               |                           |
| Serial print ("Free BAN "); S            | erial.println(getFreeBas(), DEC);                             |                           |
| The management of the state of the state |                                                               |                           |
| /* Initialise the module */              | and the 000000 (1).                                           | 1.00                      |
| C C                                      | ing the (C3000 ));                                            | ,                         |
| Done unioading                           |                                                               |                           |
| Rinary sketch size: 20 382 bytes         | (of a 22 672 bote maximum)                                    | A                         |
| enting sector erer. av, ada bytes        | the start of the second                                       |                           |
|                                          |                                                               |                           |
| 100                                      |                                                               | ¥.                        |
| 29                                       |                                                               | Anduino Leonardo en COM11 |

Fig2: buildtest

3. Upload the sample code to Wido and check the Serial monitor after programming.

| •                              | COM11                                 |                         | ×     |
|--------------------------------|---------------------------------------|-------------------------|-------|
|                                |                                       |                         | Send  |
| Firmware V. :<br>MAC Address : | 1.28<br>0x00 0x19 0x94 0x37 0xA3 0x90 |                         | ^     |
| Networks found                 | : 11                                  |                         | - 1   |
| SSID Name :                    | DFRobot WIFI                          |                         | - 1   |
| RSSI :                         | 59                                    |                         |       |
| Security Mode:                 | 3                                     |                         | - 1   |
| SSID Name :                    | Qiniu7                                |                         | - 1   |
| RSSI :                         | 53                                    |                         |       |
| Security Mode:                 | 3                                     |                         | - 1   |
| SSID Name :                    | Guest Network                         |                         | - 1   |
| RSSI :                         | 59                                    |                         |       |
| Security Mode:                 | 3                                     |                         |       |
| SSID Name :                    | ChinaNet                              |                         |       |
| RSSI :                         | 36                                    |                         |       |
| Security Mode:                 | 0                                     |                         |       |
| SSID Name :                    | Qiniu2                                |                         |       |
| RSSI :                         | 58                                    |                         |       |
| Security Mode:                 | 2                                     |                         |       |
| SSID Name :                    | Aegis                                 |                         |       |
| RSSI                           | 43                                    |                         |       |
| Security Mode:                 | 2                                     |                         |       |
| Autoscroll                     |                                       | Both NL & CR y 115200 b | aud v |

Fig3: Scan the Routers

You will see the information printed including the MAC address and local router information detected by Wido.

4. Update the SSID and password configuration in your code!

```
//Please enter the SSID and password of the router you want to connect
#define WLAN_SSID "myNetwork" // cannot be longer than 32 charac
ters!
#define WLAN_PASS "myPassword"
```

5. Then upload the sample sketch again. And after several seconds. You will see the effect, like the picture attached.

| © COM16                           |                          | ×    |
|-----------------------------------|--------------------------|------|
|                                   | S                        | end  |
| RSSI : 29                         |                          | *    |
| Security Mode: 3                  |                          |      |
|                                   |                          |      |
| Deleting old connection profiles  |                          |      |
| Attempting to connect to pocketAP |                          |      |
| Connected!                        |                          |      |
| Request DHCP                      |                          |      |
| IP Addr: 192.168.1.4              |                          |      |
| Netmask: 255.255.255.0            |                          |      |
| Gateway: 192.168.1.1              |                          |      |
| DHCPsrv: 192.168.1.1              |                          |      |
| DNSserv: 192.168.1.1              |                          |      |
| cn. bing. com -> 202.89.233.101   |                          | Ξ    |
| Pinging 202.89.233.1015 replies   |                          |      |
| Ping successful!                  |                          |      |
| Closing the connection            |                          |      |
| Autoscroll                        | Both HL & CR - 115200 ba | ud - |

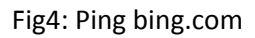

# Tutorial 2

Step 1

• TCP Server Tool, used to create a local TCP server from your PC

Step 2

1. Open the Tool above. Config the port number, and click listening to wait for the client connection.

| Network data receive | NetSettings                 |
|----------------------|-----------------------------|
|                      | (1) Protocol                |
|                      | TCP Server 💌                |
|                      | (2) Local host IP           |
|                      | 192.168.0.134               |
|                      | (3) Local host port<br>4000 |
|                      | 💓 Disconnect                |

Fig1: Open TCP Server

2. Open the sketch named "Wido2LocalTcpServer", and config the TCP server address and port according to your tool setup.

```
/* Set the target ip address and connection port */
uint32_t ip = WiDo.IP2U32(192,168,0,134);
tcpClient = WiDo.connectTCP(ip, 9000);
```

Upload the full sample after TCP/Router configuration.

```
#include <Adafruit_CC3000.h>
#include <ccspi.h>
#include <SPI.h>
#include <string.h>
#include "utility/debug.h"
#define WiDo_IRQ
                 7
#define WiDo_VBAT 5
#define WiDo_CS 10
Adafruit_CC3000 WiDo = Adafruit_CC3000(WiDo_CS, WiDo_IRQ, WiDo_VBAT,
                                       SPI_CLOCK_DIVIDER); // you can chang
e this clock speed
#define WLAN SSID "myNetwork"
                                     // cannot be longer than 32 cha
racters!
#define WLAN_PASS
                       "myPassword"
// Security can be WLAN_SEC_UNSEC, WLAN_SEC_WEP, WLAN_SEC_WPA or WLAN_SEC_WPA
2
#define WLAN_SECURITY WLAN_SEC_WPA2
#define TIMEOUT MS 1000
void setup(){
 Serial.begin(115200);
  /* Initialise the module */
```

```
Serial.println(F("\nInitialising the CC3000 ..."));
  if (!WiDo.begin())
  {
    Serial.println(F("Unable to initialise the CC3000! Check your wiring?"));
    while(1);
  }
  /* NOTE: Secure connections are not available in 'Tiny' mode!
     By default connectToAP will retry indefinitely, however you can pass an
     optional maximum number of retries (greater than zero) as the fourth par
ameter.
  */
  Serial.println(F("Connecting Router/AP"));
  if (!WiDo.connectToAP(WLAN_SSID, WLAN_PASS, WLAN_SECURITY)) {
    Serial.println(F("Failed!"));
   while(1);
  }
  Serial.println(F("Router/AP Connected!"));
  /* Wait for DHCP to complete */
  Serial.println(F("Request DHCP"));
  while (!WiDo.checkDHCP())
  {
    delay(100); // ToDo: Insert a DHCP timeout!
  }
}
void loop(){
  static Adafruit_CC3000_Client tcpClient;
  static unsigned long heartRate = millis();
```

```
if(!tcpClient.connected()){
    Serial.println("Try to connect the Local Server");
   tcpClient.close();
    /* Set the target ip address and connection port */
   uint32 t ip = WiDo.IP2U32(192,168,0,134);
    tcpClient = WiDo.connectTCP(ip, 4000);
    if(!tcpClient.connected()){
      Serial.println(F("Couldn't connect to server! Make sure TCP Test Tool i
s running on the server."));
      while(1);
    }
  }
  else if(millis() - heartRate > 1000){
   heartRate = millis(); // Update time stamp of the microcontroller system
   char clientString[30];
    sprintf(clientString, "%s%d%s", "Wido heartRate: ",heartRate/1000," s\r\n
");
   Serial.println(clientString);
   tcpClient.fastrprintln(clientString);
  }
  /* Read data until either the connection is closed, or the timeout is reach
ed. */
  unsigned long lastRead = millis();
  while (tcpClient.connected() && (millis() - lastRead < TIMEOUT_MS)) {</pre>
   while (tcpClient.available()) {
      char c = tcpClient.read();
      Serial.print(c);
      lastRead = millis();
      // Disable sending message for a moment
```

```
heartRate = millis();
}
```

## }

3. Open the serial monitor. After connecting the router, your Wido will start to upload data to the TCP server tool!

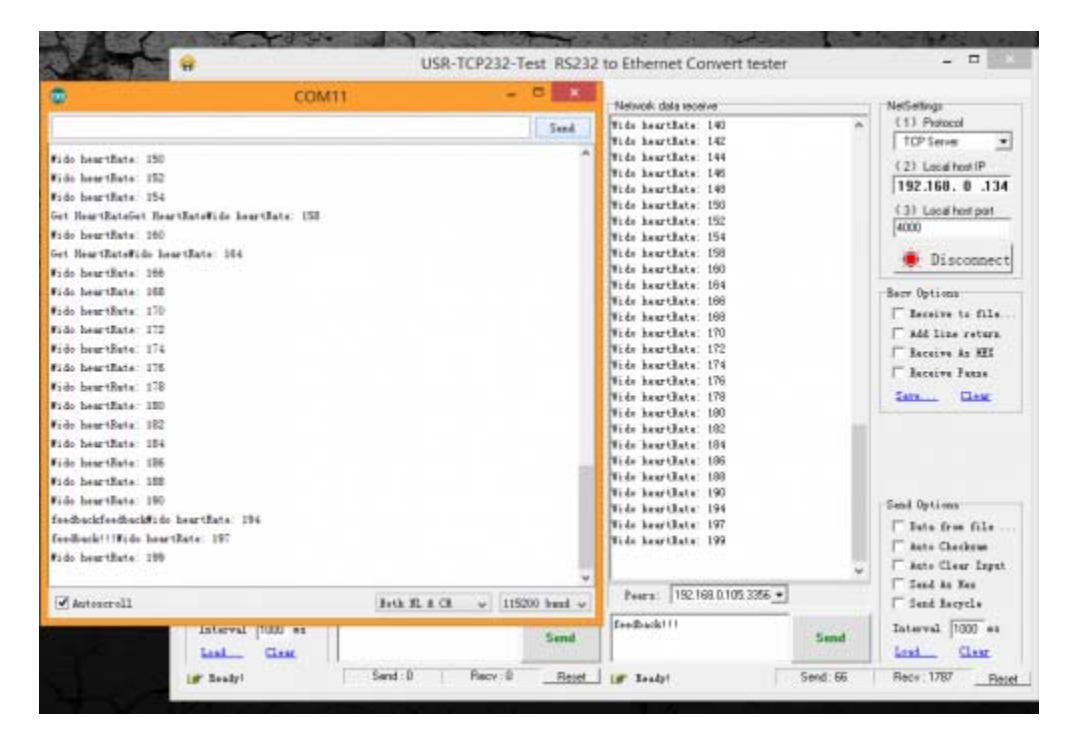

Fig1: Open TCP Server

Finish the local server connection and communication now. You get the access to build a WIFI controlled robot with Wido or some local cloud service project. But it's not enough for most of WIFI application!

#### Tutorial 3

Xively (formerly Cosm) is a Platform as a Service that provides everything you need to simplify and accelerate the creation of compelling connected products and solutions. In this section, we will bring your sensor to the **cloud**. (c)

Step 1

1. Create your own Xively account and login the develop page. Create the a new device. xively.com

| ABOUT US SUPPORT                                            | LEARN                             | MEDIA                         | xivelv                | 0.                 |
|-------------------------------------------------------------|-----------------------------------|-------------------------------|-----------------------|--------------------|
| Weather Station<br>single weather station based on Wildo    | testWide<br>Wide is a new<br>Care | Arduno competible IOT         | 🕈 Add Dev             | ice                |
| Development Devices     Protage, experiment, research, more |                                   |                               |                       |                    |
|                                                             |                                   | Gevelaa                       | Martage Settings Deve | raper Center 💌 Log |
| solutions - PLATEC                                          | DRM · INSIGHTS                    | <ul> <li>COMPANY •</li> </ul> | Q • 9 1               | 1 1                |

Fig1: Create Xively Account

2. Cick and enter your device.

| Cevering             Manage             Settings             Developer Center                  Public Device                 Product ID                 Product ID                 Product ID                 Product ID                 Product ID                 Product ID                 Product ID                 Product ID                 Product ID                 Product ID                     Product ID                 Product ID                                                                                                    |                                                                                                    |                            |                                                               |                                                       |                                  |
|----------------------------------------------------------------------------------------------------|----------------------------------------------------------------------------------------------------|----------------------------|---------------------------------------------------------------|-------------------------------------------------------|----------------------------------|
| testWido     Public Device   Product ID   Product ID   Product                                                                                                    |                                                                                                    |                            | Develop Ma                                                    | nage Settings                                         | Developer Center 🔻 🛛 L           |
| Public Device   Product: Service   Torreduct: Service   Torreduct: Ser | testWido 🖊                                                                                                    |                            | Activated Dea                                                 | ctivate                                               | Deploy 🕽                         |
| Products Forers     and-F4PL0 Elyyme2.08D(9)D01       Products Forers     SP46etcr-277936383945c5980.00760094/F66/B3cc       Exit INterner     2XWX2771FXT22       asS167-27-000-edb088008595528221271078c239-e8a2       exem mout the Develops tage       Channels     Lass updated a minute ago       Image: Channel       Temperature       27       UBL       28       Detein       Paced Lingt       Add Incentor                                                                                                    | Public Device                                                                                                    |                            | Feed ID 1                                                     | 802204668                                             |                                  |
| Channels Last updated a minute ago   Temperature 27   Last updated a minute ago Crophs   Request Log Pause   20 Set feed   API Keys Auto-generated testWIDo device key for feed B002204668 Nebo22YIC-EWBGL7AU/P3ON-bushpipdokMBHCNWT permissions Edd location                                                                                                    | Product ID         axF4POLRyam2ABOj0Dx1           Product Secret         784e6ec3712938a93fec59fb0a760           Serial Number         XKWV37TPKTRZ           Activation Code         a51b7c7e0bedbbf88085b582812f1 | 1094f66f83cc               | Feed URL API Endpoint                                         | nttps://xively.com/feeds<br>https://api.xively.com/v2 | /1802204668<br>/feeds/1802204668 |
| Channels Last updated a minute ago     Cemperature 27   Define 27   Defin                                                                                                    | earn about the Develop stage                                                                                                    |                            |                                                               |                                                       |                                  |
| Temperature     27       Last updated a minute ago       Last updated a minute ago       Edd Channel       API Keys       Ato-generated testWIDo device key for feed<br>1802204668       Network after Detere       Add location                                                                                                    | Channels Last updated a minute ago                                                                                                    | N Graphs                   | Request Log                                                   |                                                       | Pause                            |
|                                                                                                    | Temperature                                                                                                    | 27<br>updated a minute ago | 200 GET feed                                                  |                                                       | 13:09:20 UTC                     |
| Add Channel Auto-generated testWiDo device key for feed 1802204668 Nm®x22YMCHW980H45xMipug60kM8hCXwT permissions READ.UPOATE_CREATE_DELETE private access                                                                                                    | 27 5 7<br>27 5 5 minutes rew detepoints.                                                                                                    | 8 9                        | API Keys                                                      |                                                       |                                  |
| IB02204668<br>NmBx2aY3CreW988274VixY930NH5xNipig60kiMBHCXwT<br>permissions READ.uPDATE.CREATE.DELETE<br>private accesss                                                                                                    | + Add Channel                                                                                                    |                            | Auto-generated                                                | testWiDo device ke                                    | ey for feed                      |
| coation     MinBAZ2YYSCHWOBEL74VIVY930H=NANDpGGKM8hCXwT     permissions EEAD.UPOATE_OREATE_DELETE     private access                                                                                                    |                                                                                                    |                            | 1802204668                                                    |                                                       |                                  |
| U Add location                                                                                                    | ocation                                                                                                    |                            | Nm8vxZaYtkCreW9oBl<br>permissions READ.UPD<br>private accesss | L74VIXY93ONHsvNlpizj60<br>IATE,CREATE,DELETE          | DkIM8hCXwT                       |
| - ADD NEV                                                                                                    | Add location                                                                                                    |                            |                                                               | + Add Key                                             |                                  |

Fig2: Open the device page

3. Open the example code named "Wido2Xively" included in the Arduino library. Modify the info below in the sample code according to the device information from the step 2.

```
#define WEBSITE "api.xively.com"
#define API_key "Nm8vxZaYtkCreW9oBL74VIxY93ONHsvNlpizj6QkIM8hxxxx" // Check
your API Key from device page
#define feedID "180220xxxx" // Check
your feedID
```

The sample code:

```
* This is an example for the DFRobot Wido - Wifi Integrated IoT lite sensor
and control node
*
* Designed specifically to work with the DFRobot Wido products:
* The main library is forked from Adafruit
* Written by Lauren
* BSD license, all text above must be included in any redistribution
*
/*
This example code is used to connect the Xively cloud service.
The device required is just:
1. LM35 low cost temperature sensor or any device you used to upload data
2. And Wido
*/
```

```
#include <Adafruit_CC3000.h>
#include <ccspi.h>
#include <SPI.h>
#define Wido_IRQ
                 7
#define Wido VBAT 5
#define Wido_CS
                  10
Adafruit_CC3000 Wido = Adafruit_CC3000(Wido_CS, Wido_IRQ, Wido_VBAT,
SPI_CLOCK_DIVIDER); // you can change this clock speed
#define WLAN_SSID
                      "myNetwork" // cannot be longer than 32 cha
racters!
#define WLAN_PASS
                       "myPassword"
// Security can be WLAN_SEC_UNSEC, WLAN_SEC_WEP, WLAN_SEC_WPA or WLAN_SEC_WPA
2
#define WLAN_SECURITY WLAN_SEC_WPA2
#define IDLE_TIMEOUT_MS 2000
#define TCP TIMEOUT
                       3000
#define WEBSITE "api.xively.com"
#define API_key "Nm8vxZaYtkCreW9oBL74VIxY93ONHsvNlpizj6QkIM8hxxxx" // Updat
e Your API Key
#define feedID "180220xxxx"
                                                                    // Updat
e Your own feedID
void setup(){
  Serial.begin(115200);
  Serial.println(F("Hello, CC3000!\n"));
  /* Initialise the module */
  Serial.println(F("\nInitialising the CC3000 ..."));
  if (!Wido.begin())
  {
```

```
Serial.println(F("Unable to initialise the CC3000! Check your wiring?"));
   while(1);
  }
  /* Attempt to connect to an access point */
  char *ssid = WLAN SSID;
                                     /* Max 32 chars */
  Serial.print(F("\nAttempting to connect to "));
  Serial.println(ssid);
  /* NOTE: Secure connections are not available in 'Tiny' mode!
   By default connectToAP will retry indefinitely, however you can pass an
   optional maximum number of retries (greater than zero) as the fourth param
eter.
   * /
  if (!Wido.connectToAP(WLAN_SSID, WLAN_PASS, WLAN_SECURITY)) {
    Serial.println(F("Failed!"));
   while(1);
  }
  Serial.println(F("Connected!"));
  /* Wait for DHCP to complete */
  Serial.println(F("Request DHCP"));
  while (!Wido.checkDHCP())
  {
    delay(100); // ToDo: Insert a DHCP timeout!
  }
}
uint32_t ip = 0; // Store Xively ip address
float temp = 0; // Store temporary sensor data for post
void loop(){
```

```
static Adafruit_CC3000_Client WidoClient;
```

```
static unsigned long RetryMillis = 0; // timer stamp for building the conn
ection
  static unsigned long uploadtStamp = 0; // timer stamp for posting data to s
ervice
  static unsigned long sensortStamp = 0; // timer stamp for reading data to L
M35
  // Apply for the connection with the cloud service
  if(!WidoClient.connected() && millis() - RetryMillis > TCP_TIMEOUT){
    // Update the time stamp
    RetryMillis = millis();
    Serial.println(F("Try to connect the cloud server"));
    //Get Xively IOT Server IP
    ip = Wido.IP2U32(216,52,233,120);
    WidoClient = Wido.connectTCP(ip, 80);
  }
  // After building the connection with the service
  // Post the sensor data to Xively
  if(WidoClient.connected() && millis() - uploadtStamp > 2000){
    uploadtStamp = millis();
    // If the device is connected to the cloud server, upload the data every
2000ms.
    // Prepare JSON for Xively & get length
    int length = 0;
    // JSON beginning
    String data_start = "";
    data_start = data_start + "\n"
      + "{\"version\":\"1.0.0\",\"datastreams\" : [ ";
```

```
// JSON for temperature & humidity
   String data_temperature = "{\"id\" : \"Temperature\",\"current_value\" :
\langle n n \rangle
      + String(int(temp)) + "\"}]}";
    // Get length
    length = data_start.length() + data_temperature.length();
    Serial.println(F("Connected to Xively server."));
    // Send headers
    Serial.print(F("Sending headers"));
    WidoClient.fastrprint(F("PUT /v2/feeds/"));
    WidoClient.fastrprint(feedID);
   WidoClient.fastrprintln(F(".json HTTP/1.0"));
    Serial.print(F("."));
    WidoClient.fastrprintln(F("Host: api.xively.com"));
    Serial.print(F("."));
    WidoClient.fastrprint(F("X-ApiKey: "));
    WidoClient.fastrprintln(API_key);
    Serial.print(F("."));
    WidoClient.fastrprint(F("Content-Length: "));
   WidoClient.println(length);
    Serial.print(F("."));
    WidoClient.fastrprint(F("Connection: close"));
    Serial.println(F(" done."));
    // Send data
    Serial.print(F("Sending data"));
    WidoClient.fastrprintln(F(""));
    WidoClient.print(data_start);
    Serial.print(F("."));
    WidoClient.print(data_temperature);
    Serial.print(F("."));
    WidoClient.fastrprintln(F(""));
```

```
Serial.println(F(" done."));
    /* Get the http page info
    Serial.println(F("Reading answer..."));
    while (WidoClient.connected()) {
      while (WidoClient.available()) {
        char c = WidoClient.read();
        Serial.print(c);
      }
    }
    */
    delay(1000);
                             // Wait for 1s to finish posting the data stream
    WidoClient.close();
                             // Close the service connection
    RetryMillis = millis(); // Reset the timer stamp for applying the connec
tion with the service
  }
  //Realtime update the latest sensor data from LM35 once per 100ms and conve
rt the unit (degree)
  if(millis() - sensortStamp > 100){
    sensortStamp = millis();
    // read the LM35 sensor value and convert to the degrees every 100ms.
    int reading = analogRead(0);
    temp = reading *0.0048828125*100;
    Serial.print(F("Real Time Temp: "));
    Serial.println(temp);
  }
```

}

4. Then Wido will upload the sensor data to the cloud once every 2s. You could check the Request Log and the Channel info from the device page now.

Step 2

# The Adafruit library for CC3000 is really good and extending lots of feature for the WG1300. This library is also modified based on the TI smartlink solution.

Here're some simple introduction for the functions commonly used!

1. Trick for saving the programming space. The ATmega32U4 programming space is limited. So call the feature is really useful for your program.

```
#define CC3000_TINY_DRIVER
```

The code above will launch the tiny driver function.

2. Initialise the module.

```
if (!cc3000.begin())
{
   Serial.println(F("Unable to initialise the CC3000! Check your wiring?"));
   while(1);
}
```

#### 3. Setup the router connection!

```
if (!cc3000.connectToAP(WLAN_SSID, WLAN_PASS, WLAN_SECURITY)) {
   Serial.println(F("Failed!"));
   while(1);
}
```

4. Finish and get the DHCP info from the router/AP

```
while (!cc3000.checkDHCP())
{
    delay(100); // ToDo: Insert a DHCP timeout!
```

# Part 2-4 the key steps to access the network.

# Trouble shooting

More question and cool idea, visit DFRobot Forum

Powered By DFRobot © 2008-2017